## ΟΔΗΓΙΕΣ ΧΡΗΣΗΣ ΤΟΥ pootle.ellak.gr

## Εγγραφή

Το πρώτο πράγμα που πρέπει να κάνετε για να μεταφράσετε το Moodle στα ελληνικά είναι να εγγραφείτε στο <u>pootle.ellak.gr</u>

Μπορείτε να εγγραφείτε (κάνοντας κλικ στο κουμπί <u>Sign in</u> και μετά στο link **Create new Account**) ακολουθώντας δύο απλά βήματα, εφόσον έχετε μια διεύθυνση ηλεκτρονικού ταχυδρομείου.

| Welc     | ome to Po             | otle |  |
|----------|-----------------------|------|--|
|          | Come and ioin us!     |      |  |
|          | Sign In               | ×    |  |
| Username |                       |      |  |
| Password | n                     |      |  |
|          | I forgot my password  |      |  |
|          | Sign In               |      |  |
|          | Sign up as a new user |      |  |
|          |                       |      |  |
|          | Contact Us            |      |  |

- 1) Συμπληρώστε το όνομα χρήστη που θέλετε, έναν έγκυρο λογαριασμό ηλεκτρονικού ταχυδρομείου και εισάγετε τον κωδικό πρόσβασης σας δύο φορές για επαλήθευση.
- Στη συνέχεια, επιλέξτε "Εγγραφή" και θα λάβετε ένα μήνυμα με έναν σύνδεσμο ενεργοποίησης στη διεύθυνση ηλεκτρονικού ταχυδρομείου που δώσατε.

Όταν λάβετε το μήνυμα ενεργοποίησης μέσω ηλεκτρονικού ταχυδρομείου, απλώς κάντε κλικ στον σύνδεσμο ενεργοποίησης και ο λογαριασμός σας θα ενεργοποιηθεί.

## Σύνδεση και ρυθμίσεις χρήστη

Τώρα που είστε εγγεγραμμένος χρήστης, μπορείτε να συνδεθείτε στο <u>Pootle</u> ακολουθώντας τον σύνδεσμο **Sign in** στο επάνω μενού και συμπληρώνοντας τα διαπιστευτήριά σας.

Αφού συνδεθείτε, θα εμφανιστεί ο πίνακας ελέγχου του λογαριασμού σας, ο οποίος περιλαμβάνει συνδέσμους προς την Μετάφραση του Moodle

| Pootle T         | ranslat       | ion Server                    |                      |                |              |         |                         |
|------------------|---------------|-------------------------------|----------------------|----------------|--------------|---------|-------------------------|
| Browse • A       | All Langu     | ages • All Projects •         |                      |                |              |         |                         |
| Top contributors | : <b>#</b> 1∩ | ellakadmin 581 🛛 #2 🧐 pkst 44 | 4 #3 🛞 TGKarounos 1  |                |              |         |                         |
| Search           | ٩             | Fix critical errors 662       | Continue translation | 657,879        | View all 81  | 7,862   |                         |
| Name 🔷 Progr     | ess 💠         | Last Activity 💠               | Critical 💠           | Suggestions \$ | Incomplete 👙 | Total 💠 | Last updated $\protect$ |
| Moodle           |               | 🔲 ellakadmin                  | 31 minutes 611       | 0              | 648,254      | 756,677 | 2 days                  |

Περιήγηση και μετάφραση αρχείων του moodle.

Εδώ μπορείτε να δείτε και να προσεγγίσετε τα αρχεία που επιθυμείτε για μετάφραση απευθείας μέσω των συνδέσμων σε αυτό.

| earch Q Fix critical errors                    | 611 Continue translat | tion 648,254 View all 756, | 677                        |                       |              |         |                            |
|------------------------------------------------|-----------------------|----------------------------|----------------------------|-----------------------|--------------|---------|----------------------------|
| - Back to language                             |                       |                            |                            |                       |              |         |                            |
| Name 💠                                         | Progress ¢            | Last Activity ¢            | Critical $\Leftrightarrow$ | Suggestions $\varphi$ | Incomplete 👳 | Total 👳 | Last updated $\ \ \varphi$ |
| 🖓 access.po                                    |                       | TGKarounos 1 day           | 0                          | 0                     | 2            | 45      | 2 days                     |
| accredible.po                                  | _                     | ellakadmin 1 day           | 0                          | 0                     | 113          | 320     | 2 days                     |
| activequiz.po                                  |                       |                            | 0                          | 0                     | 1,386        | 1,407   | 2 days                     |
| adaptivequiz.po                                |                       |                            | 0                          | 0                     | 1,214        | 1,214   | 2 days                     |
| admin.po                                       | -                     | ellakadmin 1 day           | 34                         | 0                     | 2,209        | 15.075  | 2 days                     |
| adobeconnect.po                                | 1                     | 🔵 pkst 1 day               | 0                          | 0                     | 1,113        | 1,116   | 2 days                     |
| advmindmap.po                                  |                       |                            | 0                          | 0                     | 396          | 396     | 2 days                     |
| allocationform.po                              |                       |                            | 0                          | 0                     | 869          | 869     | 2 days                     |
| alternative.po                                 |                       |                            | 0                          | 0                     | 564          | 564     | 2 days                     |
| amvonetroom.po                                 |                       |                            | 0                          | 0                     | 302          | 302     | 2 days                     |
| analytics.po                                   |                       | _                          | 0                          | 0                     | 515          | 515     | 2 days                     |
| antivirus.po                                   |                       |                            | 0                          | 0                     | 0            | 52      | 2 days                     |
| antivirus_clamav.po                            | -                     |                            | 0                          | 0                     | 273          | 307     | 2 days                     |
| appearin.po antivirus_clamav.po                |                       |                            | 0                          | 0                     | 118          | 118     | 2 days                     |
| apply.po                                       |                       |                            | 0                          | 0                     | 986          | 986     | 2 days                     |
| appsanywhere.po                                | i                     |                            | 0                          | 0                     | 173          | 174     | 2 days                     |
| aspirelist.po                                  | -                     |                            | 0                          | 0                     | 694          | 794     | 2 days                     |
| assign.po                                      | _                     | 🕥 ellakadmin 1 day         | 0                          | 0                     | 2,465        | 3.237   | 2 days                     |
| assignfeedback_comments.po                     |                       |                            | 0                          | 0                     | 53           | 85      | 2 days                     |
| assignfeedback_editpdf.po                      |                       |                            | 0                          | 0                     | 202          | 341     | 2 days                     |
| assignfeedback_file.po                         | _                     |                            | 0                          | 0                     | 114          | 235     | 2 days                     |
| assignfeedback_helixfeedback.po                | _                     |                            | 0                          | O                     | 35           | 35      | 2 days                     |
| assignfeedback_mahara.po                       |                       |                            | 0                          | 0                     | 120          | 120     | 2 days                     |
| /pootle.ellak.gr/el/moodle/antivirus_clamav.po |                       |                            | 0                          | 0                     | (257)        | 263     | 2 days                     |

Αν κάνετε κλικ σε ένα όνομα αρχείου .po θα σας εμφανίσει ένα παράθυρο με τα στατιστικά του αρχείου και με 2 επιλογές

Continue translation View all

| Pootle Trans           | slation Serve | er                 |                       |     |
|------------------------|---------------|--------------------|-----------------------|-----|
| Browse - All La        | inguages 👻 🛚  | loodle × • actived | quiz.po × 🔻           |     |
| Translation St         | atistics      |                    | Contributors, 30 Days |     |
| Total                  | 1,407         | 100.0%             | #1 🖸 ellakadmin       | 581 |
| Translated             | 21            | 1.5%               | #2 🥙 pkst             | 44  |
| Fuzzy                  |               |                    | #3 🕷 TGKarounos       | 1   |
| Untranslated           | 1,386         | 98.5%              |                       |     |
| Search                 | ۹ Continue t  | ranslation 1,386 V | iew all 1,407         |     |
| - Back to parent folde | r             |                    |                       |     |

Πατώντας στην επιλογή Continue translation θα σας εμφανίζει όλες τις μη μεταφρασμένες ή ασαφείς καταχωρίσεις στο αρχείο, ενώ η επιλογή View all θα σας εμφανίσει όλες τις καταχωρήσεις (μεταφρασμένες ή μη) για να διορθώσετε τις ήδη υπάρχουσες μεταφράσεις.

Και στις δύο περιπτώσεις θα παρουσιαστεί ένας πίνακας δύο στηλών, με τους αγγλικούς όρους που θα μεταφραστούν στα αριστερά και την τρέχουσα μετάφραση στα δεξιά (αν υπάρχει - αν δεν υπάρχει δεν θα εμφανίζεται κάτι).

| Translate * All Languages * Moodle * analytics.po × *         Search       Q       All *       Go back to browsing (5)         Analysable! (\$a->analysable!) not used: (\$a->errors) |                                  |                                     |        |            |  |
|----------------------------------------------------------------------------------------------------|----------------------------------|-------------------------------------|--------|------------|--|
| Greek, Modern (1453-) $\rightarrow$ Moodle $\rightarrow$ analytics.po $\rightarrow$ Unit #399415                                                                                      |                                  |                                     |        |            |  |
| Priority: 10 Locations: Sstring['analysablenotvalidfortarget']                                                                                                    | English Analysable {\$a->result} | Report a problem with this string 🔀 | Submit | ++ Suggest |  |
| Still being analysed by a previous execution                                                                                                    |                                  |                                     |        |            |  |
| Analytics                                                                                                    |                                  |                                     |        |            |  |
| Log store used for analytics                                                                                                    |                                  |                                     |        |            |  |
| The log store that will be used by the analytics API to read users                                                                                                    | activity                         |                                     |        |            |  |
| Analytics settings                                                                                                    |                                  |                                     |        |            |  |
| The course is too long                                                                                                    |                                  |                                     |        |            |  |
| Disabled model                                                                                                    |                                  |                                     |        |            |  |

Για αν ξεκινήσετε την μετάφραση- διόρθωση ενός όρου κάνετε κλικ πάνω στο όρο. Θα σας εμφανιστεί ένα πλαίσιο κειμένου, όπου εκεί μπορείτε να προσθέσετε την μετάφραση σας ή να διορθώσετε την υπάρχουσα μετάφραση.

| Translate - All Languages - Moodle                                   | e ∗ activequiz.po × ∗                                       |                            |                         |
|----------------------------------------------------------------------|-------------------------------------------------------------|----------------------------|-------------------------|
| Search Q Incomplete *                                                | Go back to browsing (5)                                     |                            |                         |
| Edit questions for an active quiz.                                   |                                                             |                            |                         |
|                                                                      |                                                             | Show                       |                         |
| Greek, Modern (1453-) $ ightarrow$ Moodle $ ightarrow$ activequiz.po | → Unit #397500                                              |                            |                         |
| Priority: 1.0                                                        | English                                                     | Report a pro               | blem with this string 🕞 |
| Locations: \$string['activequizintro']                               | Introduction                                                |                            |                         |
|                                                                      | Εισαγωγή                                                    |                            | Submit                  |
|                                                                      |                                                             |                            | Needs work              |
|                                                                      | Showing match from similar translatio                       | ns                         |                         |
|                                                                      | • •                                                         |                            |                         |
|                                                                      | Similar translations                                        |                            |                         |
|                                                                      | Introduction                                                | Εισαγωγή                   |                         |
|                                                                      | Introduction                                                | Οδηγίες                    |                         |
|                                                                      | Introduction                                                | Εισαγωγή                   |                         |
|                                                                      |                                                             | Chem                       |                         |
|                                                                      |                                                             | SHOW                       |                         |
| Conserved Active avia activities                                     |                                                             |                            |                         |
| General Active quiz settings                                         |                                                             |                            |                         |
| Allows students to see their own attempts at a quiz                  | 2                                                           |                            |                         |
| Activity grades:                                                     |                                                             |                            |                         |
| Anonymize student responses                                          |                                                             |                            |                         |
| Anonymize student responses for the instructor's<br>be shown         | view so that if their screen is being shown, student's name | es or group names will not |                         |
| Anonymous user                                                       |                                                             |                            |                         |

Κάτω από το πλαίσιο κειμένου αρκετές φορές θα σας εμφανίζεται ένα πεδίο που ονομάζεται Similar translations.. Αυτό το πεδίο σας προτείνει αυτόματα προτάσεις μεταφράσεων που έχει εντοπίσει στην μεταφραστική μνήμη του και πιθανώς να σας είναι χρήσιμα στην μετάφραση.

Σε αυτό το πλαίσιο μπορείτε να εισάγετε το κείμενο της μετάφρασης (ή να διορθώσετε το υπάρχον κείμενο) να το υποβάλετε πατώντας το πλήκτρο **Submit** 

Μόλις πατήσετε το πλήκτρο Submit γίνεται αυτόματα από το pootle ένας έλεγχος για λάθη μορφοποίησης του κειμένου σε σχέση με το πρωτότυπο (tags, new lines, quotes). Σε περίπτωση που υπάρχουν κάποια λάθη το πλαίσιο κειμένου θα γίνει πορτοκαλί, και θα αναφέρονται τα λάθη πάνω από το πλήκτρο submit. Η μετάφραση σας θα έχει περάσει στο pootle, αλλά καλό θα ήταν να διορθώσετε τα σφάλματα συγκρίνοντας την μορφοποίηση τυ μεταφρασμένου κείμενου με το πρωτότυπο αγγλικό.

| English Report a problem with this string 🕞                                                                                                    | Critical errors: XML tags 🖨                         |
|----------------------------------------------------------------------------------------------------|-----------------------------------------------------|
| To restrict new email addresses to particular domains, list them here separated by spaces. All other domains will be rejected.<br>To allow subdomains, add the domain with a preceding '.'. To allow a root domain together with its subdomains, add the<br>domain twice - once with a preceding '.' and once without e.gourcollege.edu.au ourcollege.edu.au. | Watch out for: Number of sentences<br>Single quotes |
| Εάν θέλετε να περιορίσετε όλες τις καινούργιες διευθύνσεις <u>email</u> σε συγκεκριμένα <u>domain, εισαγάγετ</u> έ τα εδώ χωρισμένα<br>με κενά, π.χ. < <u>strong&gt;ourcollege.edu.au .gov.au</u> <u strong>. Όλα τα άλλα <u>domain</u> δεν θα γίνονται δεκτά.]                                                                                               | Submit ↔ Suggest                                    |
| 2 days                                                                                                    |                                                     |

Για να περιηγηθείτε στους όρους του αρχείου .po μπορείτε να χρησιμοποιήσετε τα βελάκια που υπάρχουν στο πάνω δεξιό μέρος της οθόνης σας, ή τις συντομεύσεις πληκτρολόγιου Ctrl + πάνω ή κάτω βέλος

Για οποιαδήποτε απορία ή πρόβλημα για τη χρήση του pootle ρωτήστε μας στο admin@eellak.gr